# eve cam ô

Alustama

Erste Schritte

Peaauhind

(1)

#### Alusta • Erste Schritte • Auhind en main

Asetage Eve Cam tasasele pinnale või kasutage kaasasolevat metallplaati, et kinnitada Eve Cam magnetiliselt seinale.

Stelle Eve Cam auf eine gerade Oberfläche oder befestige die Kamera mittels der mitgelieferten Metallscheibe magnetisch an einer Wand.

Placez Eve Cam sur une surface plane ou utilisez la plaque metallique fournie pour monter magnétiquement Eve Cam sur un mur.

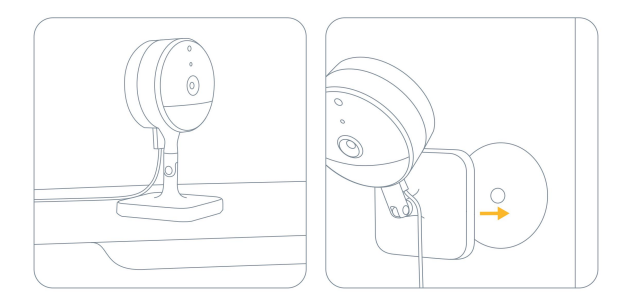

2

Ühendage Eve Cam kaasasoleva USB-kaabli abil USB-toiteallikaga (5V, vähemalt 1A) ja keerake kaamera selle piirkonna poole, mida soovite vaadata.

Verbinde Eve Cam über das mitgelieferte USB-Kabel mit dem USB-Netzteil (5 V, pinges 1 A) ja richte die Camera auf den zu beobachtenden Bereich.

Branchez Eve Cam à une alimentation USB (5 V, vähemalt 1 A) au moyen du câble USB fourni, orientez la caméra vers la zone à à vaatleja.

#### Machine Translated by Google

### Alusta • Erste Schritte • Auhind en main

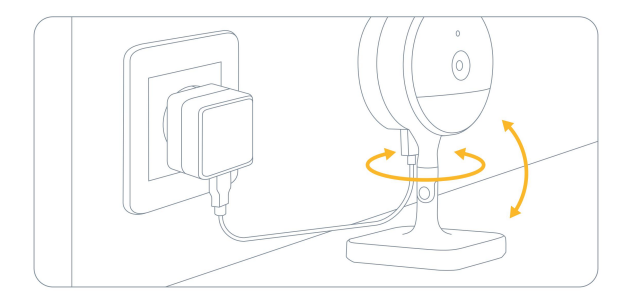

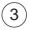

Laadige App Store'ist alla rakendus Eve.

Lade die Eve-App aus App Store'is.

Téléchargez l'app Eve sur l'App Store.

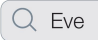

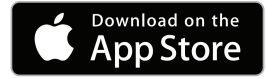

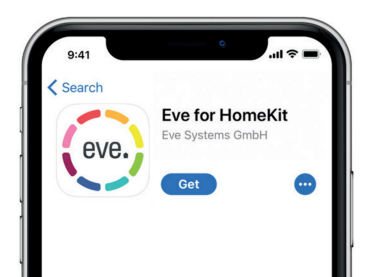

(4)

Avage rakendus Eve ja puudutage valikut Lisa tarvik. Eve juhendab teid nüüd

seadistamisprotsessis. Otsige Eve-App ja tippe auf Zubehör hinzufügen. Eve führt dich nun durc

Ouvrez l'app Eve et touchez Ajouter un accessoire. Eve vous guidera alors tout au long du processus de configuration.

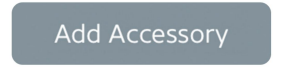

Machine Translated by Google

### Alusta • Erste Schritte • Auhind en main

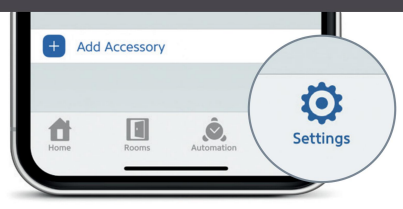

Kui olete juba mõne muu tarviku seadistanud, avage Eve'i seaded, et lisada Eve Cam oma koju.

Wenn du Eve bereits zuvor eingerichtet hast, öffne die Eve-Einstellungen und füge Eve Cam hinzu.

Si vous avez déjà configuré un autre accessoire, accédez aux réglages d'Eve pour ajouter Eve Cam à votre domicile.

Eve Cami 10-päevane salvestusajalugu on turvaliselt iCloudis talletatud. Saate oma 200 GB paketile lisada ühe kaamera või 2 TB paketile kuni viis kaamerat. Kaamera salvestisi ei arvestata teie iCloudi salvestusruumi limiidi hulka.

Ein 10-tägiger Aufnahmeverlauf von Eve Cam wird sicher in iCloud gespeichert. Du kannst eine Kamera zu einem 200-GB-Speicherplan oder bis zu fünf Kameras zu einem 2-TB-Speicherplan hinzufügen. Das aufgenommene Videomaterjal wird nicht auf dein iCloud-Speicherlimit angerechnet.

Eve Cam on ajalooliselt salvestatud 10 päeva jooksul iCloudis.

Vous pouvez ajouter une caméra à votre forfait 200 Go ou jusqu'à cinq caméras à votre forfait 2 To. Les enregistrements de la caméra ne sont pas pris en compte dans votre limite de stockage iCloud.

|                                                                                                    | Kaamerad<br>Kaamerad<br>Kaamerad | Vasta onseiteanne<br>Ela ansehen<br>Visionnage<br>en direct | Salvestus<br>Aufnehmen<br>Registreerimine | Likumine<br>Märguanded<br>Mitteilungen<br>über erkannte<br>Bewegung<br>Teatised de<br>liikumine | Rikkalikud teatised<br>(Loomad/Inimesed/Söidukid)<br>Aussagekräftige Mitteilungen<br>(Tiere/Menschen/Fahrzeuge)<br>Teavituste üksikasjad<br>(animaux/personnes/véhicules) |  |  |  |  |  |
|----------------------------------------------------------------------------------------------------|----------------------------------|-------------------------------------------------------------|-------------------------------------------|-------------------------------------------------------------------------------------------------|----------------------------------------------------------------------------------------------------|--|--|--|--|--|
| ICioudi salvestusplaani pole<br>Kein iCioud-Speicherplan<br>Pas de forfait de<br>Iadu iCioud         |                                  | ~                                                           |                                           | ~                                                                                               |                                                                                                    |  |  |  |  |  |
| 200 GB iCloudi salvestuspakett<br>200 GB iCloud-Speicherplan<br>Forfait de stockage<br>iCloud 200 Go | 1                                | ~                                                           | ~                                         | ~                                                                                               | ~                                                                                                    |  |  |  |  |  |
| 2TB iCloudi salvestuspakett<br>2 TB iCloud-Speicherplan<br>Forfait de stockage<br>iCloud 2 To        | 5                                | ~                                                           | ~                                         | ~                                                                                               | ~                                                                                                    |  |  |  |  |  |

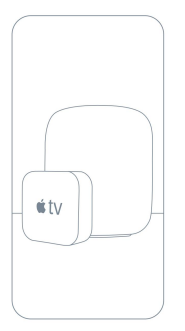

Juurdepääs Eve Camile turvaliselt, kui olete kodust eemal, ja määrake arukalt, millal Eve Cami salvestatud videos on inimene, loom või sõiduk. Kõik Apple TV HD, Apple TV 4K või HomePod, mis kasutavad teie iPhone'iga sama iCloudi kontot, toimivad automaatselt kodukeskusena, täiendavat seadistamist pole vaja.

Greife sicher auf Eve Cam zu, wenn du unterwegs bist, und erkenne, wenn sich ein Tier, Mensch oder Fahrzeug in deiner Videoaufnahme befindet. Kasutage Apple TV HD-d, Apple TV 4K või HomePodi ühedat iCloud-kontot, mis on iPhone'i versioonis, automaatne ja automaatne kontrollimine.

Accédez de façon sécurisée à votre Eve Cam lorsque vous n'êtes pas chez vous et profitez de la détection intelligente des personnes, des animaux et des véhicules sur les videos enregistrées par Eve Cam. Kasutage automaatset utilisaatorit Apple TV HD-s, Apple TV 4K-s või HomePodis, mis kasutab ICloudi komplekti iPhone' kontsentraatori jaoks, ilma konfiguratsiooni liss

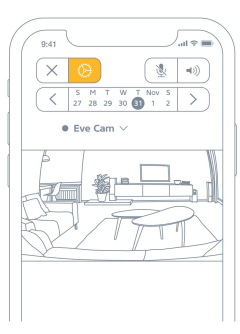

Rakenduse Eve Cam seadete kohandamiseks puudutage oma iPhone'is või iPadis rakenduse Home videovoos ikooni Seaded.

Um die Einstellungen von Eve Cam zu ändern, tippe in der Videoansicht der Home-App auf das Einstellungen-Symbol.

Valage Eve Cami konfigureerija, puudutage ikooni Réglages affichée sur le flux video de l'app Maison sur votre iPhone või iPad.

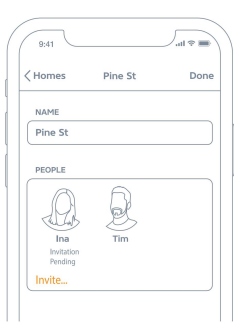

ICloudi kontoga inimeste kutsumiseks Eve Camile juurde pääsema valige rakenduses Home Home Settings. Ainult kodu omanik rakenduses Home saab muuta voogesituse ja salvestusrežiimi kodus või eemal olles ning määrata, kas teised saavad Eve Cami salvestisi vaadata.

Um weiteren Personen mit einem iCloud Account Zugriff auf Eve Cam zu geben, wähle Hauseinstellungen in der Home-App. Nur der Hauppinutzer kann den Streaming- und Aufnahme-Modus bei An- oder Abwesenheit wechseln und bestimmen, ob andere auf die Aufnahmen von Eve Cam zugreifen können.

Pour kutsuja les personnes disposant d'un compte iCloud à accéder à Eve Cam, selectionnez Réglages des domiciles dans l'app Maison. Seul le propriétaire de la maison peut modifier le mode de diffusion et d'enregistrement selon l'occupation de la maison, et autoriser d'autres personnes à visionner les enregistrements d'E

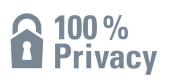

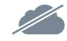

Ei mingit Eve Cloudi Keine Eve-Pilv Pas de pilv Eve

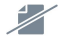

Registreerimist pole Keine Registrierung Pas d'inscription

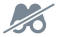

Profileerimine puudub Kein Profileerimine Pas de profile

Eve Cam on loodud teie isikuandmete kaitsmiseks. Eve Camist ja iCloudist voogesitatud video krüpteeritakse täielikult teie seadmetesse, nii et ainult teie ja inimesed, kellega oma Apple Home rakendust jagate, saate seda vaadata. Lisateavet leiate aadressilt evehome.com/

privacy Eve Cam wurde von Grund auf so entwickelt, dass deine persönlichen Daten geschützt sind. Von Eve Cam und iCloud gestreamtes Videomaterjali wird mittels Ende-zu-Ende-Verschlüsselung an deine Geräte übertragen, sodass nur du und Personen, mit denen du die Apple Home-App gemeinsam nutzt, darauf zugreifen können. Weitere Informationen findest du unter evehome.com/de/privatspha

Kaamera Eve Cam on mõeldud kaitstud töötajatele. Les diffusées videos à partir d'Eve Cam et d'iCloud sont chiffrées de bout en bout vers vos appareils. Vous seul pouvez les visionner, ainsi que les personnes avec lesquelles vous partagez l'accès à l'app Apple Maison. Pour en savoir plus, pöörduge lehele evehome.com/fr/vie-privee

#### Machine Translated by Google

#### Naudi • Viel Spaß • Profitez-en bien

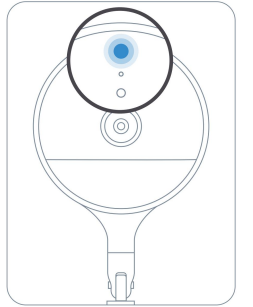

## Kaamera olekutuli saate välja lülitada rakenduse Home Eve Cam seadetes.

Du kannst das Statuslicht der Kamera in der Home Rakendus Einstellungen von Eve Cam deaktiveeritud.

Vous pouvez éteindre le voyant d'état de la caméra dans les réglages Eve Cam de l'app Maison.

Väljas – voogesitus / salvestamine on keelatud Aus – voogesitus / Aufnahme deaktiviert Désactive – difusioon / registreerimine désactivés

Sinine – voogesitus on lubatud ja inaktiivne Blau – voogesitus möglich und inaktiv Bleu – difusioon võib olla passiivne

Punane – voogesitus aktiivne / salvestamine lubatud Rot – voogesitus aktiv / Aufnahme erlaubt Rouge – Diffusion en cours / Registrement activé

#### Lähtesta • Zurücksetzen • Uuesti lähtestamine

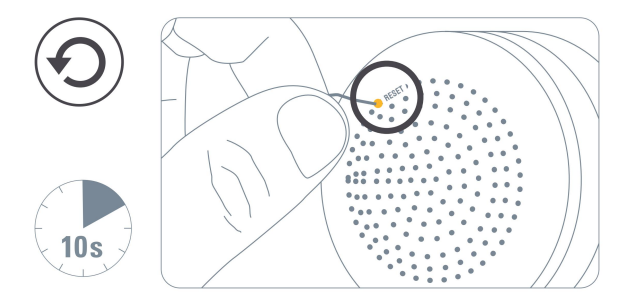

Õigusalane teave • Rechtliche Hinweise • Teave legale Juriidiline teave • Rechtliche Hinweise • Teave seaduste kohta

See seade vastab FCC reeglite ja Industry Canada litsentsivabade RSS-standardit(le) 15. osale. Töötamisel kehtivad kaks järgmist tingimust: (1) see seade ei tohi põhjustada häireid ja (2) see seade peab vastu võtma kõik vastuvõteut häireid, sealhulgas häired, mis võivad põhjustada soovimatu tööd.

Seda seadet on testitud ja leitud, et see vastab FCC reegite 15. osale B-klassi digitaalseadmetele kehtestatud piirangutele. Need piirangud on loodud pakkuma mõistlikku kaitset kahjulike häirete eest kodupaigaldises. See seade genereenb, kasutab ja võib kiirata raadiosageduslikku energiat ning kui seda ei paigaldata ega kasutata vastavalt juhistlek, võib see põhjustada raadiosides kahjulike häiretid. Siiski ei ole mingit garantiid, et teakud paigalduses häirei ei esine. Kui see seade põhjustata raadio-võit televisioonivastuvõtule kahjulikke häireid, mida saab kindlaks teha seadme välja- ja sisselültamisega, soovitame teil proovida häireid kõrvaldada ühe või mitme järgmise meetmega: suunake või paigutage vastuvõtuantenn ümber; suurendada kõuvaldad ühe või mitme järgmise meetmega: suunake või paigutage vastuvõtuantenn ümber; suurendada kõrvaldada ühe või mitme järgmise meetmega: suunake või paigutage vastuvõtuantenn ümber; suurendada kõrvaldada ühe või mitme järgmise meetmega: suunake või paigutage vastuvõtuantenn ümber; suurendada kaugust seadme ja vastuvõja vahe, põõrduge abi samisekse dealmidu ja või kogenud raadio-/teletenhiku poole.

See B-klassi digitaalaparaat vastab Kanada standardile ICES-003.

### Juriidiline teave • Rechtliche Hinweise • Informations legales

See sade vastib FCC RF ja IC RS-102 kirjusgas kokkupute piiromidele, mis on kehestatui kontoilimatu keskkonna jaok. See ased tubė piagidada ja kautada ni ja tendiastri ja keha vaheline kaugus odes vahemati 20 sentaje toti a auda koso ühegi teise antenvi oki saatigas ega töötada koso nendega. Selle saatigi jaoks kasutatavda antennid peavad olema paigaldatud ni, et kaugus kööjti inmisetti oleks vahemati 20 on, ning nie eli oki bagatuda ega töötada koso ühegi teise antenvi oki saatiga.

|                               | FCC             | IC                             | CE            |
|-------------------------------|-----------------|--------------------------------|---------------|
| Wi-Fi 2,4 GHz                 | 2412-2462 MHz   | 2412-2462 MHz                  | 2412-2472 MHz |
| WiFi 5 GHz (1. ja 2. sagedus) | 5180-5320 MHz   | 5180-5320 MHz                  | 5180-5320 MHz |
| WiFi 5 GHz (riba 3)           | 5500-5700 MHz   | 5500-5580 MHz<br>5660-5700 MHz | 5500-5700 MHz |
| WiFi 5 GHz (sagedusala 4)     | 5725 – 5850 MHz | 5725 – 5850 MHz                | Ei kehti      |

2,4 GHz Max RF eirp võimsuse väärtus <20 dBm, 5 GHz Max RF EIRP võimsuse väärtus <23 dBm, ainult siseruumides kasutamiseks.

### Juriidiline teave • Rechtliche Hinweise • Informations legales

#### Teave välise toiteallika kohta

| Möötmine                        | Väärtus                                                     | Üksus |
|---------------------------------|-------------------------------------------------------------|-------|
| Tootja<br>Mudel                 | Shenzhenshi Yingyuan Electronics Co Ltd<br>ICP06C-050-1000B |       |
| Sisend vahelduvpinge            | 100-240                                                     | V     |
| Sisend vahelduvvoolu sagedus    | 50/60 Hz                                                    | Hz    |
| Väljund alalispinge             | 5,0                                                         | V     |
| Väljundvool                     | 1,0                                                         | A     |
| Väljundvõimsus                  | 5.0                                                         | W     |
| Keskmine aktiivne efektiivsus   | 76.1                                                        | %     |
| Tõhusus madalal koormusel (10%) | 75,6                                                        | %     |
| Voolutarve koormuseta           | 0,09                                                        | w     |

#### Juriidiline teave • Rechtliche Hinweise • Informations legales

Muudatused või modifikatsioonid, mida Eve Systems pole sõnaselgelt heaks kiitnud, võivad tühistada teie volitused seda seadet kasutada. Kontolli eesmärk: töökontroll; juhtimise ehitus: pistikprogrammi tööjuhtimine; 1. tüüpi tegevus, tööaeg; pidev.

Le présent appareil est conforme aux CNR d'Industrie Canada kohaldatavad aux appareils radio exempts de litsentsi. L'exploitation est autorisée aux deux conditions suivantes : (1) rappareil ne doit pas produire de brouillage, et (2) rutilisateur de l'appareil doit accepter tout trouillage radioélectrique subi, même si le brouillage est funktsioonide kompromiss. Cet appareil numérique de la class B est vastab normile NMB-003 Kanadas.

Cet vanstus vastab aux CNR-102 d'Industrie Canada. Cet equipement doit être installé et utilisé avec une distants on minimalane de 0,5 sentimeenti entre le radiatique ret votre corps. Cet émetteur ne doit pas être co localisée ou opérant en conjonction avec autre antenne ou émetteur. Les antennes utilisées pour cet émetteur doivent être installés et fournir une distance de separation d'au moins 0,5 sentimetre de toute personne et doit pas être cositiúe ni fonctionner en conjonction avec une autre émetteur.

Küsimuste korral FCC eeskirjade järgimise kohta võtke ühendust: Compliance Officer, Eve Systems, 100 Pine St., Suite 1250, San Francisco CA 94111, USA.

Käesolevaga kinnitab Eve Systems, et see seade vastab direktiivi 2014/53/EÜ olulistele nõuetele ja muudele asjakohastele sätetele.

Vastavusdeklaratsioon on saadaval aadressil www.evehome.com/doc

Toode: 10EBK8701 • Mudel: 20EBK9901 • Osa: 51EBK8701 • FCC ID: SNE-IDC-001 • 11192A-IDC001

Eve Systems GmbH, Rotkreuzplatz0, Saksamaa

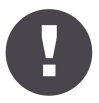

Hoidke oma HomeKiti seadistuskoodi kindlas kohas. Vajate seda Eve turvaliseks lisamiseks oma koju ja kellelgi peale teie pole koopiat.

Bewahre deinen HomeKit-Code ja einem sicheren Platz auf. Du benötigst ihn, um Eve zu deinem Zuhause hinzuzufügen. Niemand außer dir kennt diesen Code.

Säilitage HomeKiti konfiguratsioonikood. Ce code est asendamatu pour ajouter Eve à votre domicile, et personne d'autre que vous ne connaît ce code.

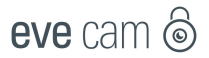

|   |   |   |   | • | ٠ |   |   |   |   |   | ٠ |   |  |    |
|---|---|---|---|---|---|---|---|---|---|---|---|---|--|----|
| ٠ |   |   |   |   |   |   |   |   |   |   |   |   |  |    |
|   |   |   |   |   |   |   |   |   |   |   |   |   |  |    |
|   |   |   |   |   |   |   |   |   |   |   |   |   |  |    |
|   |   |   |   |   |   |   |   |   |   |   |   |   |  |    |
|   |   |   |   |   |   |   |   |   |   |   |   |   |  |    |
|   |   |   |   |   |   |   |   |   |   |   |   |   |  |    |
|   |   |   |   |   |   |   |   |   |   |   |   |   |  |    |
|   |   |   |   |   |   |   |   |   |   |   |   |   |  |    |
|   |   |   |   |   |   |   |   |   |   |   |   |   |  |    |
|   |   |   |   |   |   |   |   |   |   |   |   |   |  |    |
|   |   |   |   |   |   |   |   |   |   |   |   |   |  |    |
|   |   |   |   |   |   |   |   |   |   |   |   |   |  |    |
|   |   |   |   |   |   |   |   |   |   |   |   |   |  |    |
|   |   |   |   |   |   |   |   |   |   |   |   |   |  |    |
|   |   |   |   |   |   |   |   |   |   |   |   |   |  |    |
|   |   |   |   |   |   |   |   |   |   |   |   |   |  |    |
|   |   |   |   |   |   |   |   |   |   |   |   |   |  |    |
|   |   |   |   |   |   |   |   |   |   |   |   |   |  |    |
|   |   |   |   |   |   |   |   |   |   |   |   |   |  | ÷. |
|   |   |   |   |   |   |   |   |   |   |   |   |   |  | ÷. |
|   |   |   |   |   |   |   |   |   |   |   |   |   |  |    |
|   |   |   |   |   |   |   |   |   |   |   |   |   |  |    |
|   |   |   |   |   |   |   |   |   |   |   |   |   |  |    |
|   |   |   |   |   |   |   |   |   |   |   |   |   |  |    |
|   |   |   |   |   |   |   |   |   |   |   |   |   |  |    |
| * | ٠ | ٠ | ٠ | * | * | * | • | ٠ | • | 1 |   | * |  |    |

Tuba • Zimmer • Pièce:

Märkused • Notizen • Märkused: .....